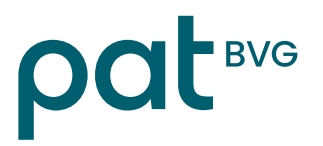

## PAT-Online Ajout d'utilisateur via l'administrateur connect

- 1. Pour ajouter un utilisateur supplémentaire, cliquez sur les trois points en haut à droite de l'adresse e-mail de l'utilisateur → puis sélectionnez «Gestion des utilisateurs».
- Dans la gestion des utilisateurs, cliquez à droite sur les trois points → puis sélectionnez «Nouveau» et saisissez l'adresse e-mail. Si l'adresse e-mail est déjà utilisée pour d'autres membres, l'enregistrement est terminé.

| Gestion des utilisateurs           |               |                                        |            |           |
|------------------------------------|---------------|----------------------------------------|------------|-----------|
| Détail Nouveau Chercher Redémarrer | <b>→</b>      | Nouveau                                | Ctrl/Alt+N |           |
| Texte                              | Incl. désacti | Chercher<br>Redémarrer la<br>recherche | Enter      |           |
| ∼ Résultats                        |               | Export PDF<br>Export Excel             |            |           |
| Saisir l'utilisateur               |               |                                        |            |           |
| O                                  |               |                                        |            |           |
| Adresse e-mail *                   |               |                                        |            |           |
| Annuler                            |               |                                        |            | Continuer |

3. En cas de nouvelle adresse e-mail, renseignez les champs «Prénom» et «Nom» dans la section «Compte d'utilisateurs», et modifiez la langue si nécessaire.

L'authentification multifacteur ne peut être configurée qu'en présence de l'utilisateur. Dans ce cas, il faut cliquer sur «Créer» dans le champ «Authentification multifacteur».

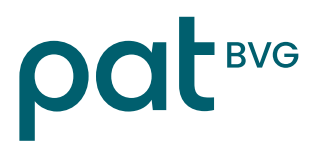

| Identification du compte Compte d'utilisateur<br>d'utilisateur |           |
|----------------------------------------------------------------|-----------|
| Adresse électronique                                           |           |
| Prénom *                                                       |           |
| Nom de famille *                                               |           |
| Langue* allemand                                               |           |
| Authentification multifacteur SMS (via téléphone portable)     | Créer     |
|                                                                |           |
| Annuler Retour                                                 | Mémoriser |

4. Passez ensuite aux étapes suivantes:

- Saisissez un numéro de téléphone portable (1)
- Cliquez sur «OK» (2)
- Un code est envoyé par SMS → Saisissez ce code à 6 chiffres dans le champ «Code SMS» (3)
- Cliquez sur «OK» → «Mémoriser »
- Procédez ensuite à la «Confirmation du mot de passe» (= mot de passe connect de l'utilisateur).

| Créer un code SMS                                                                                                    | Confirmation mot de passe                                                                                             |  |  |
|----------------------------------------------------------------------------------------------------|----------------------------------------------------------------------------------------------------|--|--|
| Veuillez saisir votre numéro de téléphone et cliquer sur « OK ». Vous recevrez par SMS un code à 6 chiffres qui sera à saisir dans le champ « Code SMS ». Cette opération n'engendre pas de frais de SMS pour vous. Veuillez composer le numéro selon le format suivant : +41(79) 111 22 33. Sélectionnez « Renvoyer le code SMS » si vous n'avez pas reçu de code ou si vous avez modifié le numéro. | Aus Sicherheitsgründen bitten wir Sie, sich mit Ihrem Passwort<br>nochmals zu authentisieren.<br>Utilisateur <b>?</b> |  |  |
| Numéro de téléphone *                                                                                                    |                                                                                                    |  |  |
| Code SMS 2                                                                                                    |                                                                                                    |  |  |
| Annuler OK                                                                                                    | Annuler OK                                                                                                    |  |  |

Si un login est réattribué à un(e) employé(e), veuillez noter que pour la PAT BVG, seul le thème «**Prévoyance professionnelle**» peut être sélectionné.

Les autres thèmes éventuels concernent la caisse de compensation AVS medisuisse. Veuillez contacter medisuisse pour toute demande concernant l'AVS.

## Personalvorsorgestiftung der Ärzte und Tierärzte PAT-BVG

Secteur prévoyance

PAT BVG Frongartenstrasse 9 9001 Saint-Gall

Tél. 071 556 34 00 www.pat-bvg.ch info@pat-bvg.ch